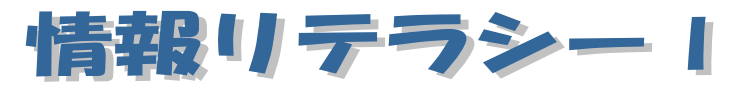

Word2013 編 第1回

跡見学園女子大学 文学部 伊藤 穣 j-ito@atomi.ac.jp 2 号館 2573 研究室

# 学習内容

| 1. 文書の作成と保存        |
|--------------------|
| 1.1 Word を起動する2    |
| 1.2 文書の保存2         |
| 2. Word の画面構成      |
| 3. 文書の編集           |
| 3.1 Enter キーは重要    |
| 3.2 文字列のコピーと貼り付け4  |
| 3.3 文字列の移動         |
| 3.4 文字列の切り取り       |
| <b>4</b> . 書式の設定   |
| 4.1 書体(フォント)を選ぶ    |
| 4.2 文字の大きさを変える     |
| 4.3 太字、斜体、下線、網掛け等7 |
| 4.4 文字列の配置         |
| 4.5 文字に色をつける       |
| 4.6 その他の書式設定       |
| 5. 日付、時刻の挿入        |
| 5.1 クリックアンドタイプ     |
| 5.2 日付と時刻の入力       |
| 6. 記号と特殊文字の挿入      |

1

# 1. 文書の作成と保存

### 1.1 Word を起動する

画面の左下にあるスタートボタンをクリックし、[すべてのプログラム](または「プログラム」)にマウスポインタを合わせる。そして、Microsoft Wordを クリックする。そうすると、Word が起動し、以下の図のような画面が現れる。

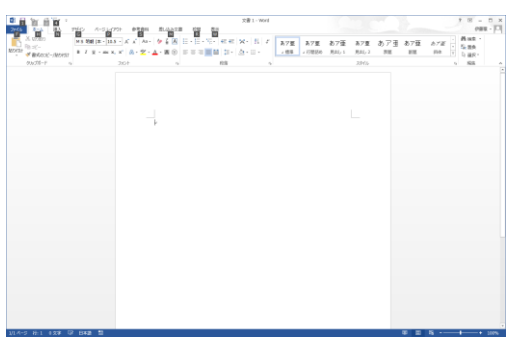

図 1-1: Word の起動画面

Wordの画面の中には、ゆっくりと点滅する縦棒がある。これを、「カーソル」 という。キーボードから入力した文字は、カーソルの位置に表示される。

### 1.2 文書の保存

Word で作成した文書を保存するには、画面左上角の [ファイル] をクリック し、[名前を付けて保存] をクリックする。ファイルの保存先を指定するには、 [参照] ボタンをクリックする。

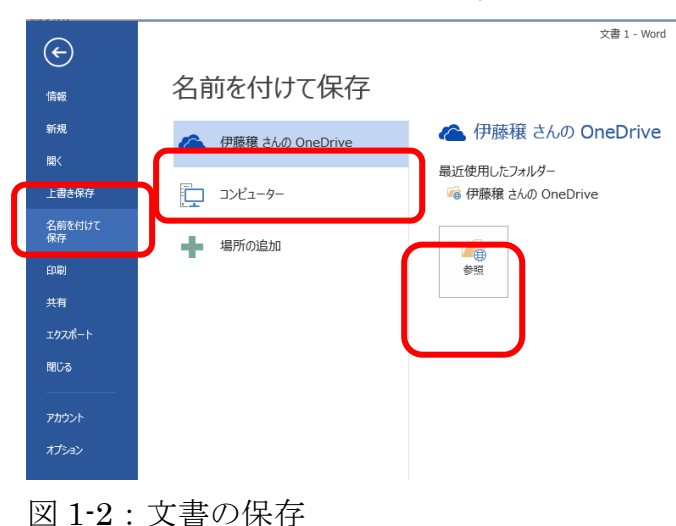

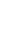

 $\mathbf{2}$ 

## 2. Word の画面構成

画面上の、[ホーム] [挿入] [ページレイアウト] などと書かれた文字が並ん でいる部分は、それぞれが<u>タブ</u>になっている。<u>タブ</u>を開くと、対応するリボン が開く。リボンの部分には、ボタンが並んでおり、Word の様々な機能を呼び出 すことができる。

|             |                                                                                   |              | 文                                     | 書 1 - Word                    |                         |                                         |                      | ? 🗈 – 🗆 X                                         |
|-------------|-----------------------------------------------------------------------------------|--------------|---------------------------------------|-------------------------------|-------------------------|-----------------------------------------|----------------------|---------------------------------------------------|
| ファイノ ホーム お入 | デザイン ページ レイアウト 参考                                                                 | 資料 差し込み文書 校閲 | 表示                                    |                               |                         |                                         |                      | 伊藤穰 - 🔍                                           |
|             | Century (本3 × 10.5 × A* A*           B I <u>U</u> × abc x, x² A*           J → bc | Aa •         | ・短・  使 走   女・<br>  ■ 闇   輝・  空・<br>段路 | -   2↓   ざ<br>- 田 -<br>ら<br>に | あア亜 あア亜<br>」 行間詰め 見出し 1 | あア亜 あア 亜<br><sup>見出し 2</sup> 表題<br>スタイル | あア亜<br><sup>副題</sup> | <i>あア亜</i> ・<br>齢 検索 ◆<br>空。 置換<br>料体 ▼<br>い 選択 ◆ |

図 2-1:ホームタブ

リボンの部分は、いくつかのグループに分けられている。たとえば、ホーム タブのリボンには、[クリップボード] [フォント] [段落] [スタイル] などが ある。そのそれぞれについて、右下の角にある小さなボタンをクリックすると、 対応するダイアログを表示させることができる。

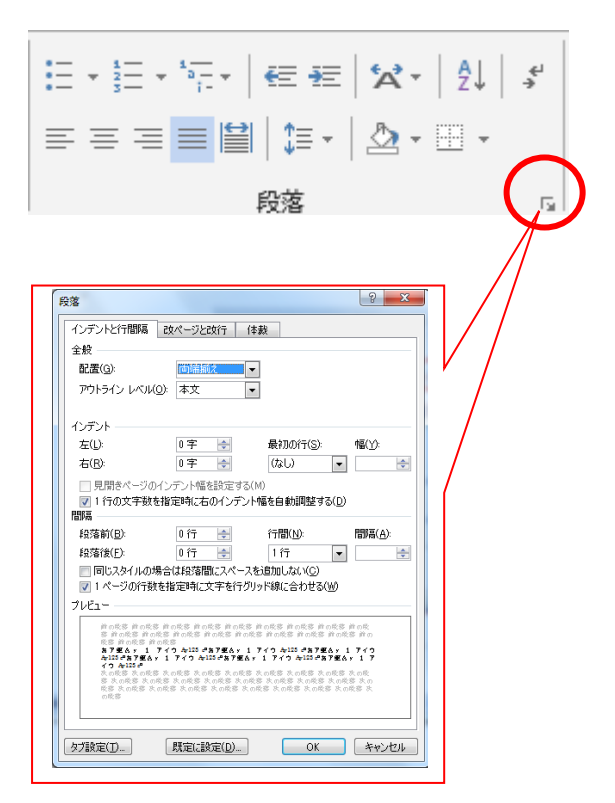

図 2-2:段落ダイアログの表示

### 3. 文書の編集

#### 3.1 Enter キーは重要

文字を入力していて、段落の最後まで到達したら、キーボードの Enter キーを押す。そうすると、段落の最後に改行記号「4」がつく。

何も書かずに Enter キーを押すと、空行(何も書いていない行)になる。行 と行の間を少し空けておきたいときには便利である。

#### 3.2 文字列のコピーと貼り付け

ある文字列をコピーするには、まず、コピーする範囲の選択をする。範囲を 選択するには、選択したい文字列の先頭か最後にマウスポインタ(マウスを動 かすと移動する「I」のマーク)を合わせてクリックし、ボタンを押さえたま ま、マウスを動かす。そうすると、選択した範囲が反転表示される(図 3.1)。

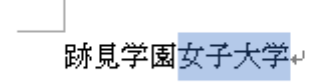

図 3-1: 文字列の範囲を選択した場面

そして、ホームタブの [クリップボード] の [コピー] をクリックする。そ うすると、一見、何も起こらないが、パソコン内のクリップボードというとこ ろに文字列が一時的に保存される。

コピーした文字列を貼り付けるには、貼り付けたい場所をクリックし、[クリ ップボード]の[貼り付け]をクリックする。

#### 3.3 文字列の移動

文字列は、簡単に移動させることができる。移動させるには、まず、移動さ せたい範囲を選択する。次に、選択した範囲をクリックし、ボタンを押さえた まま、マウスを動かす。

このとき移動できる範囲は、文章の先頭から、文章の最後の改行記号 [4] の 手前までである。

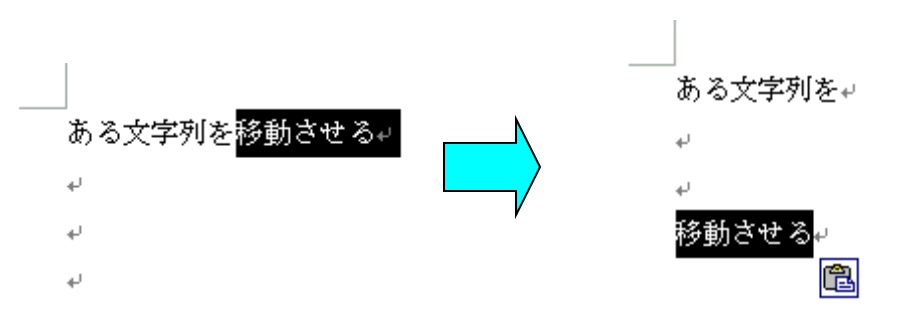

図 3-2: 文字列を選択し、移動させる

#### 3.4 文字列の切り取り

文字列を切り取るには、切り取りたい範囲を選択し、リボンの[クリップボ ード]の[切り取り]をクリックする。そうすると、選択した範囲だけが切り 取られる。

切り取りをすると、<u>同時にコピーもされる</u>ので、切り取った直後であれば、 切り取った部分を何度でも貼り付けることができる。

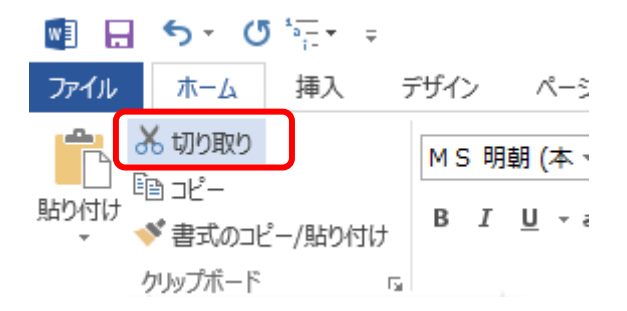

図 3-3: 文字列の切り取り

# 4. 書式の設定

文字に書式を設定するには、[ホーム]タブの[フォント]グループを用いる。

| 🔮 🔒 🖘 ଓ 🖅                                                                                                    |                      |                                                                |                |                                | 文書 1 - Word                      |            |              |                         |              |                      |           |                  | ? 💿 –                                   | □ ×   |
|----------------------------------------------------------------------------------------------------|----------------------|----------------------------------------------------------------|----------------|--------------------------------|----------------------------------|------------|--------------|-------------------------|--------------|----------------------|-----------|------------------|-----------------------------------------|-------|
| ファイル ホーム 挿入                                                                                                   | デザイン ページ レイアウ        | ト 参考資料 差し込み                                                    | 文書 校!          | 調 表示                           |                                  |            |              |                         |              |                      |           |                  | 伊藤                                      | 瘊 - 🔍 |
| <ul> <li>※ 切り取り</li> <li>10 コピー</li> <li>10 コピー</li> <li>10 オポーク</li> <li>10 オポーク</li> <li>10 オポーク</li> </ul> | Century (本3 * 10.5 ) | ▼ A* A*   Aa •   & ∰<br>x²   A • <sup>*</sup> × <u>A</u> • A @ | A : :<br>€ = = | :•%:• € €<br>≡ <b>■</b> ₿ \$:• | ☆ -   2↓   <i>*</i><br>♪ - ::: - | あア亜<br>」標準 | あア亜<br>」行間詰め | あア亜<br><sub>見出し 1</sub> | あア亜<br>見出し 2 | あア団<br><sub>表題</sub> | あア亜<br>副題 | <i>あア亜</i><br>斜体 | - 譱検索 ·<br>• 能 産換<br>• 除 置換<br>• 除 選択 • |       |
| クリップボード                                                                                                    | G J                  | フォント                                                           | 6              | 段落                             | r <sub>a</sub>                   |            |              |                         | スタイル         |                      |           |                  | G 編集                                    |       |
|                                                                                                    |                      |                                                                |                |                                |                                  |            |              |                         |              |                      |           |                  |                                         |       |

図 4-1:フォントの設定

### 4.1書体(フォント)を選ぶ

通常、Word 文書は「MS 明朝」という書体が選択されている。書体(フォント)を変更するには、フォントを変えたい部分を選択しておき、書体が表示されている部分の右端にある下向き三角形▼をクリックする。そうすると、書体のリストが表示されるので、その中から、設定したい書体をクリックする。

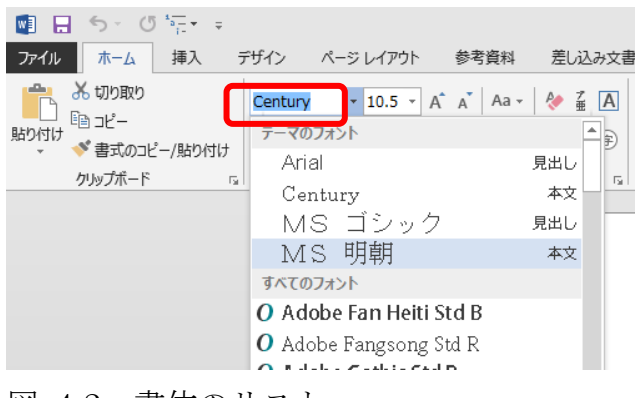

図 4-2:書体のリスト

### 4.2 文字の大きさを変える

文字の大きさを変えるには、変えたい部分を選択し、フォントサイズが表示 されている部分の右端にある下向き三角形▼をクリックする。そうすると、数字 のリストが表示される。

このときに表示される数字の単位は、「ポイント」という。通常、文書は 10.5 ポイントに設定されている。

|           | -16.0 |              | -                   | **    |
|-----------|-------|--------------|---------------------|-------|
|           | Centu | //-5         | 10.5 -              | a* a* |
|           | ΒI    | <u>U</u> - a | # <sup>8</sup><br>9 | A -   |
| אר ארעעיי |       |              | 10.5                |       |
|           |       |              | 12<br>14            |       |
|           |       |              | 16<br>18            |       |
|           |       |              | 20<br>22<br>24      |       |

図 4-3:フォントサイズのリスト

### 4.3太字、斜体、下線、網掛け等

文字列には、ボタンをクリックすることによって、太字、斜体、下線、網掛 けなどの設定をすることもできる。

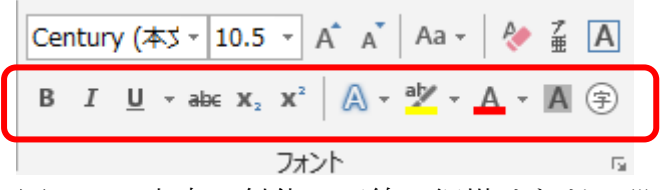

図 4-4:太字、斜体、下線、網掛けなどの設定

# 4.4 文字列の配置

文字列は、通常は用紙の左端に揃えられているが、中央に揃えたり、右端に 揃えたりすることもできる。これを「文字列の配置を変える」と言う。

文字列の配置を変えるには、文字列をクリックしておき、[段落] グループの 中の各ボタンをクリックする。

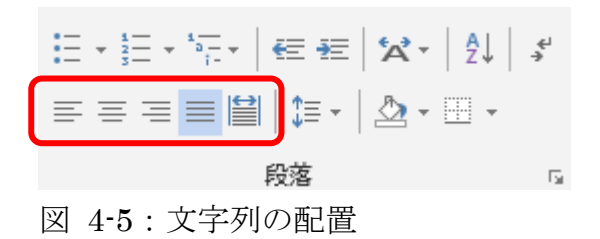

# 4.5 文字に色をつける

文字に色をつけるには、色をつけたい文字を選択しておき、[フォント]グル ープの中の[フォントの色]というボタンのすぐ右にある下向き三角形▼をクリ ックする。そうすると、色の見本が表示されるので、任意の色をクリックする。

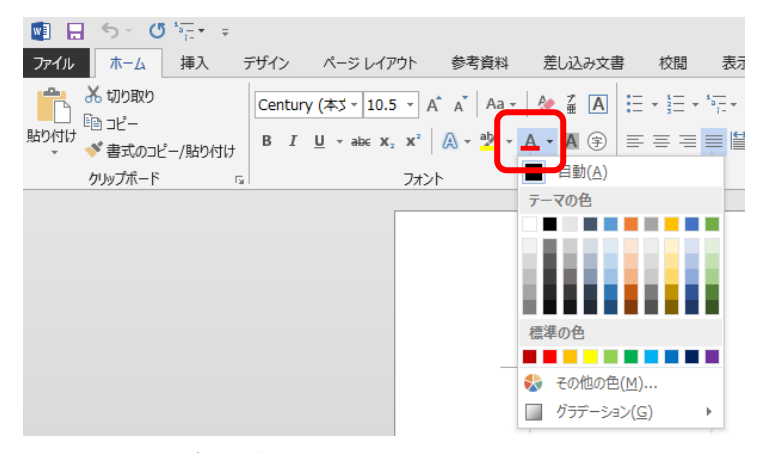

図 4-6:文字に色をつける

### 4.6 その他の書式設定

書式を設定したい文字列を選択しておき、[フォント] グループの右下の角の 小さなボタンをクリックすると、フォントダイアログを表示することができる。 このダイアログでは、リボンでは設定できない書式も設定することができる。

| フォント                                                                                               | ? <b>×</b>                                                                                    |  |  |  |  |  |  |  |  |  |  |
|----------------------------------------------------------------------------------------------------|-----------------------------------------------------------------------------------------------|--|--|--|--|--|--|--|--|--|--|
| フォント 詳細設定                                                                                          |                                                                                               |  |  |  |  |  |  |  |  |  |  |
| 日本題用のフォント(I):<br>MS期間<br>英数字用のフォント(E):<br>Century<br>すべての文字列<br>フォントの色(C): 下線(U):<br>日本語 「「採型1」) 「 | スタイル(Y):     サイズ(S):       標準     12       調査     11       素字     12       丁編の色(1):     傍点(2) |  |  |  |  |  |  |  |  |  |  |
| 日到 ▲ (「物(40)」 ▲<br>文字飾り                                                                            | 日刻 (17月なし) •                                                                                  |  |  |  |  |  |  |  |  |  |  |
|                                                                                                    | 小型英大文字( <u>M</u> )                                                                            |  |  |  |  |  |  |  |  |  |  |
| □ 二重取り消し禄(L)<br>□ 上付ま(P)                                                                           | □ 9へ(大文子(A)                                                                                   |  |  |  |  |  |  |  |  |  |  |
| □ 下付き( <u>B</u> )                                                                                  |                                                                                               |  |  |  |  |  |  |  |  |  |  |
| ブルビュー                                                                                              |                                                                                               |  |  |  |  |  |  |  |  |  |  |
| あア亜A y 1 アイウ Ay123 ©™<br>TrueType フォントです. 印刷と画面表示の両方で使用されます.                                       |                                                                                               |  |  |  |  |  |  |  |  |  |  |
| (設定に設定( <u>D</u> ) 文字の効果( <u>E</u> )                                                               | ОК <b>+</b> ₽>לנוג                                                                            |  |  |  |  |  |  |  |  |  |  |

図 4-7:フォントダイアログ

## 5. 日付、時刻の挿入

#### 5.1 クリックアンドタイプ

文書の空白の行の上で、マウスをダブルクリックすると、その位置に文字を 入力することができる。この機能を「クリックアンドタイプ」という。日付の 入力などに用いると便利である。

マウスを Word の画面中で動かしていると、マウスポインタの「I」の横に、 線がつくことがある。たとえば、Word の白い画面の右端にもってゆくと、以下 のように表示される。

# ⊒≣I

この状態でダブルクリックをすると、右揃えの状態で、文字を入力することができる。

### 5.2 日付と時刻の入力

文書に、日付や時刻を入力するには、[挿入] タブの [テキスト] グループの [日付と時刻] をクリックする。そうすると、「日付と時刻」ダイアログが表示 されるので、表示形式を選択して、 OK ボタンをクリックする。

|                                                                                                    | <b>小型 イ 11/</b>                                                                                                    | 2 19 |
|----------------------------------------------------------------------------------------------------|----------------------------------------------------------------------------------------------------|------|
| ■ ■ フ                                                                                                    | 又音 1 - 11010<br>み文書 校問 表示                                                                                                    | : 四二 |
| ■ 表紙・<br>② 空白のページ<br>ビイ、ニジ区切り<br>ページ<br>表<br>● ス<br>・<br>・<br>・<br>・<br>・<br>・<br>・<br>・<br>・<br>・<br>・<br>・<br>・ |                                                                                                    | ひ    |
|                                                                                                    | 日付と時刻       ▼         表示形式(A)       言語の選択(L).         事成22年10月1日       日本語(日本)         平成22年10月4日月       日本語(日本)         中成22年10月4日月0日       日本語(日本)         中成22年10月4日月0日       10.0万の種類(Q):         和暦       ●         全角文字を使入(M)       自動的に更新する(U)         既定値として該定(D)       OK       キャンセル |      |

図 5-1:日付と時刻の入力

このダイアログで、[言語の選択]の部分で「英語」を選択すると、西暦を用いることができる。

尚、[自動的に更新する] にチェックを入れると、ファイルを開いた日の日付 に自動的に更新される。

## 6. 記号と特殊文字の挿入

キーボードからは直接入力できないような、特殊な記号や文字を入力するに は、[挿入] タブの [記号と特殊文字] をクリックし、[その他の記号] をクリ ックする。

| 🖬 🗄 🖘               | (5.100 | -        |        |            |       |                |        |       | 文書 1 - Word        |              |                                                |                  |      |                                  | ?              | <b>T</b> -        |
|---------------------|--------|----------|--------|------------|-------|----------------|--------|-------|--------------------|--------------|------------------------------------------------|------------------|------|----------------------------------|----------------|-------------------|
| ファイル ホー             | ム 挿フ   | デザイン     | ページレイア | やりト 参考     | 資料 差  | 差し込み文書         | 校閲 3   | 駅     |                    |              |                                                |                  |      |                                  |                | 伊藤稚               |
| <ul> <li></li></ul> | □<br>表 | 画像 オンライン | 図形 Sm  | artArt グラフ | スクリーン | ストア<br>3個人用アプ. | W      | オンライン | ● ハイパーリンク ▶ ブックマーク | ריאב<br>זעאב | ▲<br>▲<br>▲<br>▲<br>▲<br>▲<br>▲<br>▲<br>▲<br>▲ | あいさつ A<br>挨拶文 テキ |      | ⑦ 署名欄 ▼<br>◎ 日付と時刻<br>■ オブミロクト ▼ | な 数式<br>Ω 記号と特 | <sup>镢</sup> 文字 · |
| ページ                 | 表      | Implex   | ×      |            | 2391  | וצק            | J 7017 | メディア  | リンク                | 1//XC        | 留つ<br>ヘッダーとフッター                                | 1.95             | 7+21 |                                  | 記号と特           | 殊文字               |
| 図 6-                | 1:     | [記号      | と朱     | 寺殊 3       | 文字    | ]を             | クリ     | ツク    | ク                  |              |                                                |                  |      |                                  |                |                   |

そうすると、「記号と特殊文字」ダイアログが開く。ここで、記号や特殊文字 を選択して、「挿入」ボタンをクリックすると、文書に挿入することができる。

このダイアログでは、記号や特殊文字のフォントを選択することができる。フォントによっては、さらに、記号や特殊文字の種類を選択することができる。

| 12 | 号と特                                                                                                    | 殊文                                          | 7  |               |   |   |   |             |     |   |             |          |   |     |             | _   | ?   | x  |
|----|----------------------------------------------------------------------------------------------------|---------------------------------------------|----|---------------|---|---|---|-------------|-----|---|-------------|----------|---|-----|-------------|-----|-----|----|
|    | 記号と特殊文字(S) 特殊文字(P)                                                                                                    |                                             |    |               |   |   |   |             |     |   |             |          |   |     |             |     |     |    |
|    | フォント(E): MS ゴシック 種類(以): その他の記号 💌                                                                                                    |                                             |    |               |   |   |   |             |     |   |             |          |   |     | •           |     |     |    |
|    | 노                                                                                                    | 으 M + 13 == 00 @ @ @ @ 요 요 @ <u>@</u> 호 오 요 |    |               |   |   |   |             |     |   |             |          |   |     |             |     |     |    |
|    | -                                                                                                    | ٨                                           | Ð  | $\diamond$    | * | 4 | ۲ | ٠           | ef} |   | J           | ♪        | Л | 5   | Ь           | ъ   | #   |    |
|    | *                                                                                                    | ≻                                           | ۶  | }≪            | Ø | ٨ | ≁ | $\boxtimes$ | 8   | Ĺ | ٩           | ⊜        | Ø | c 🏵 | �           | ✓   | ~   |    |
|    | ×                                                                                                    | ×                                           | X  | ×             | ÷ | ÷ | ÷ | ÷           | †   | Ŷ | t           | H        | ✿ | +   | ÷           | *   | ÷   | Ŧ  |
|    | 最近使                                                                                                    | 朝した                                         | 記号 | ( <u>R</u> ): |   |   |   |             |     |   |             |          |   |     |             |     |     |    |
|    | 义                                                                                                    | ►                                           | è  | ►             | ₹ |   | Ж | 2           | 0   | Ο | $\triangle$ | $\times$ | ☆ | ٠   | GJ          | ⊁   | ♨   |    |
|    | Unicode 名:       文字コード(C): 265B       コード体系(M): Unicode (16 進)         Black Chess Queen       ショートカット キー(K)       ショートカット キー: 265B, Alt+X |                                             |    |               |   |   |   |             |     |   |             |          |   | •   |             |     |     |    |
|    | IME /                                                                                                    | ∜୬ド( <u>₽</u>                               | )  |               |   |   |   |             |     |   |             |          |   | 挿入( | <u>[]</u> ) | ] ‡ | ヤンセ | JL |

図 6-2:「記号と特殊文字」ダイアログ